# **DIGI DSX-1000**

Checkweigher Version 1

## **Operation Manual**

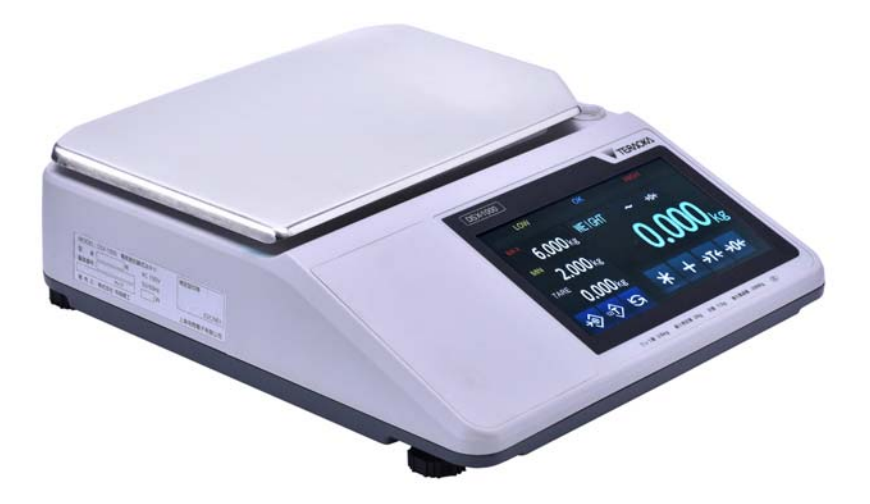

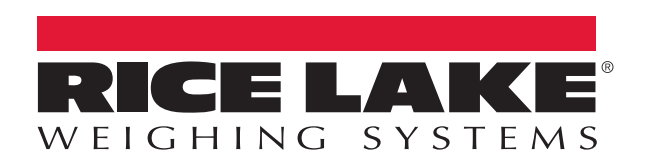

PN 174290

An ISO 9001 registered company © Rice Lake Weighing Systems. All rights reserved.

Rice Lake Weighing Systems<sup>®</sup> is a registered trademark of Rice Lake Weighing Systems. All other brand or product names within this publication are trademarks or registered trademarks of their respective companies.

All information contained within this publication is, to the best of our knowledge, complete and accurate at the time of publication. Rice Lake Weighing Systems reserves the right to make changes to the technology, features, specifications and design of the equipment without notice.

The most current version of this publication, software, firmware and all other product updates can be found on our website:

### www.ricelake.com

| 1.0 | Introduction                                                 | 1      |
|-----|--------------------------------------------------------------|--------|
|     | 1 1 Safety                                                   | 1      |
|     | 1 2 Dimensions                                               | 2      |
|     | 1.3 Electrical Connections                                   | 2      |
|     | 1.3.1 Capacity/Minimum Graduation/Tare range                 | ע<br>∧ |
|     | 1.3.2 Keye and Symbols                                       | +5     |
| ~ ~ |                                                              | _      |
| 2.0 | Setup                                                        | ſ      |
|     | 2.1 Calibration                                              | 7      |
|     | 2.2 Date and Time Setting                                    | B      |
|     | 2.3 Communication Settings                                   | 9      |
|     | 2.4 Weight and Measurement Settings 10                       | D      |
| 3.0 | Communication                                                | 1      |
|     | 3.1 RS-232C Interface                                        | 1      |
|     | 3.1.1 Specification                                          | 1      |
|     | 3.1.2 Pin Assignment                                         | 1      |
|     | 3.2 Control Code and Characters 1 <sup>.</sup>               | 1      |
|     | 3.3 Data Format (Type A. Type W. Type B)                     | 2      |
|     | 3.4 Communication Method                                     | 4      |
|     | 3.4.1 Type A (Standard Stream).                              | 4      |
|     | 3.4.2 Type W (Standard Manual) 14                            | 4      |
|     | 3.4.3 Type B (Standard Command) 1                            | 5      |
|     | 3.5 Setpoint Interface                                       | 5      |
|     | 3.5.1 Specification                                          | 5      |
|     | 3.5.2 Pin Assignment                                         | 5      |
|     | 3.5.3 Setpoint Signal ON Timing 10                           | 6      |
|     | 3.5.4 Setpoint Output Control 10                             | 6      |
| 4.0 | Oneration                                                    | 7      |
|     | 4.1. Zero Setting                                            | 7      |
|     | 4.2 Tare Setting                                             | 7      |
|     | 4.2.1 Manual Tare                                            | 7      |
|     | 4.2.2 Digital Tare                                           | 7      |
|     | 4.2.3 Clearing a Digital Tare.                               | 8      |
|     | 4.3 Print in Weigh Mode                                      | B      |
|     | 4.4 Setting Weight Limits                                    | 9      |
|     | 4.4.1 Setting Minimum and Maximum Limits                     | 9      |
|     | 4.4.2 Setting Minimum and Maximum Limits Within a Percentage | 0      |
|     | 4.4.3 Setting Minimum and Maximum Limits with Weights 2      | 1      |
|     | 4.4.4 Clearing Minimum and Maximum Weight Limits             | 1      |
|     | 4.4.5 LED Indicator for Weight Limits 2                      | 1      |
|     | 4.5 Weight Accumulation                                      | 2      |
|     | 4.6 Internal Count Mode    22                                | 2      |

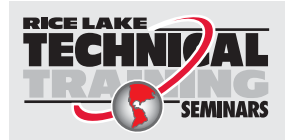

Technical training seminars are available through Rice Lake Weighing Systems. Course descriptions and dates can be viewed at **www.ricelake.com/training** or obtained by calling 715-234-9171 and asking for the training department.

© Rice Lake Weighing Systems. All rights reserved. Printed in the United States of America. Specifications subject to change without notice. Rice Lake Weighing Systems is an ISO 9001 registered company. March 23, 2017

i

| 5.0 | Maintenance and Troubleshooting |
|-----|---------------------------------|
|     | 5.1 Maintenance                 |
|     | 5.1.1 Cleaning                  |
|     | 5.2 Troubleshooting             |
|     | 5.3 Software Upgrade            |
| 6.0 | Specifications                  |

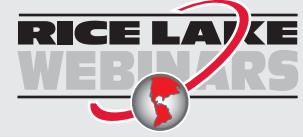

ii

Rice Lake continually offers web-based video training on a growing selection of product-related topics at no cost. Visit **www.ricelake.com/webinars** 

### 1.0 Introduction

The *DIGI DSX-1000* is an economical, high resolution checkweigher that quickly responds to changes in applied weight and utilizes a splash-proof housing.

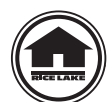

Manuals can be viewed and downloaded from the Rice Lake Weighing Systems website at

www.ricelake.com

Warranty information can be found on the website at www.ricelake.com/warranties

### 1.1 Safety

### **Safety Signal Definitions:**

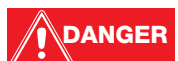

Indicates an imminently hazardous situation that, if not avoided, will result in serious injury or death. Includes hazards that are exposed when guards are removed.

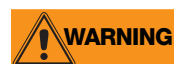

Indicates a potentially hazardous situation that, if not avoided could result in serious injury or death. Includes hazards that are exposed when guards are removed.

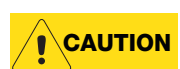

Indicates a potentially hazardous situation that, if not avoided, could result in minor or moderate injury.

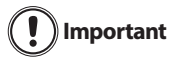

Indicates information about procedures that, if not observed, could result in damage to equipment or corruption to and loss of data.

### **General Safety**

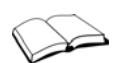

Do not operate or work on this equipment unless this manual has been read and all instructions are understood. Failure to follow the instructions or heed the warnings could result in injury or death. Contact any Rice Lake Weighing Systems dealer for replacement manuals.

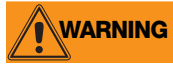

Failure to heed may result in serious injury or death.

Ensure every individual who operates or works with this unit has read and understands the following safely information.

Do not allow minors (children) or inexperienced persons to operate this scale.

Prior to cleaning, make sure the scale is disconnected from the power source.

Do not use near water.

Do not drop the scale or subject it to violent shocks.

Do not use this product if any of the components are loose or cracked.

Do not use in the presence of flammable materials.

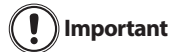

For accurate weighing, the scale must be placed on a flat, level surface.

Operating at voltages and frequencies other than specified could damage the equipment.

Avoid contact with excessive moisture.

Do not make alterations or modifications to the scale.

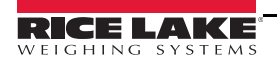

1

### 1.2 **Dimensions**

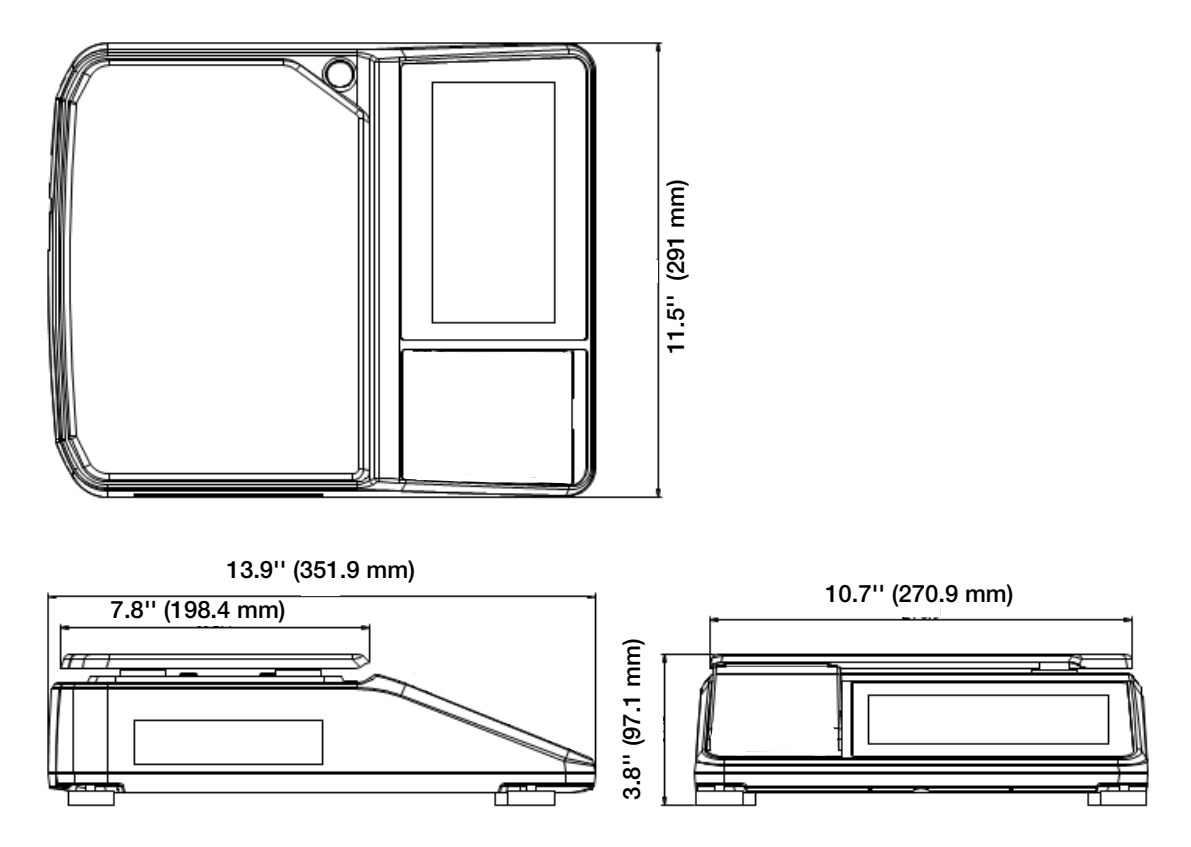

Figure 1-1. Dimensions DIGI DSX-1000

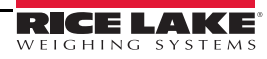

### **1.3 Electrical Connections**

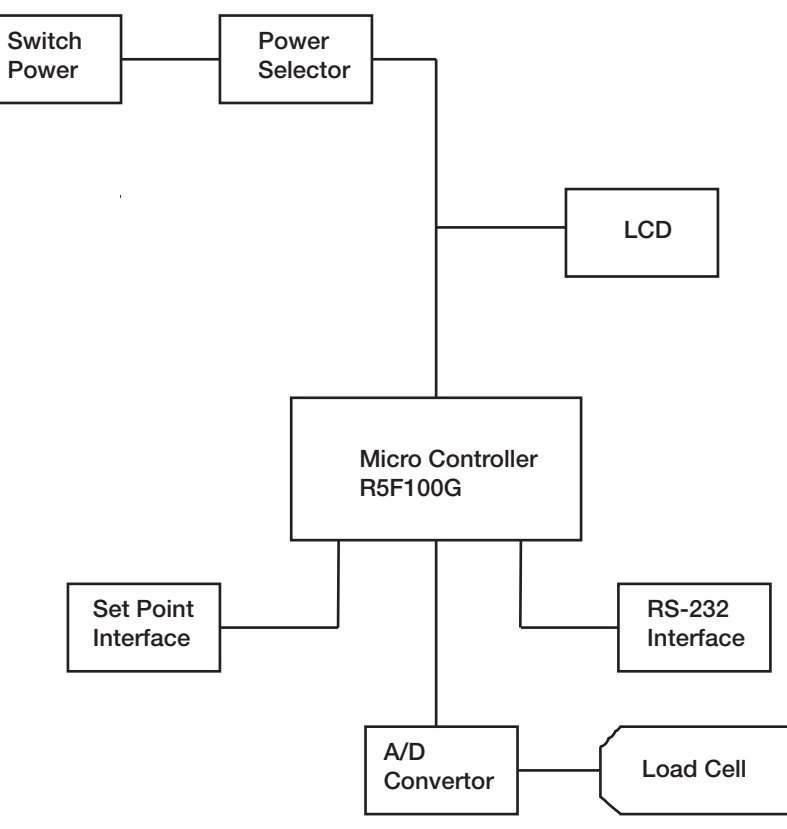

Figure 1-2. Electrical Connections

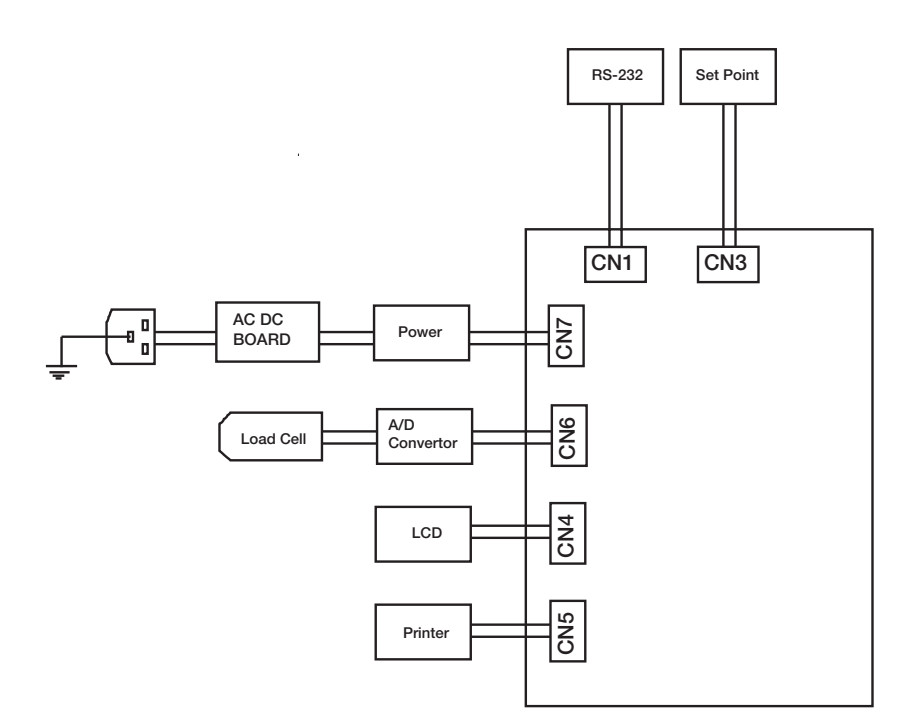

Figure 1-3. Electrical Connections Layout

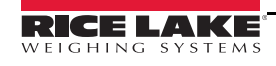

### 1.3.1 Capacity/Minimum Graduation/Tare range

Note

IR is the Internal Resolution. e is the Division (Minimal Increment)

Internal count (full capacity = 300000IR)

| Capacity       | Minimum Graduation                        | Tare Range         |
|----------------|-------------------------------------------|--------------------|
| 600 g (1.5 lb) | 0.2 g (0.0005 lb) (1e = 100IR)            | 299.8 g (0.75 lb)  |
| 600 g (1.5 lb) | 0.1 g (0.0002 lb) (1e = 50IR)             | 299.9 g (0.75 lb)  |
| 600 g (1.5 lb) | 0.05 g (0.0001 lb) ( 1e = 25IR)           | 299.95 g (0.75 lb) |
| 6 kg (15 lb)   | 2 g (0.005 lb) (1e = 100IR)               | 2998 g (7.5 lb)    |
| 6 kg (15 lb)   | 6 kg (15 lb) 1 g (0.002 lb) (1e = 50IR)   |                    |
| 6 kg (15 lb)   | 6 kg (15 lb) 0.5 g (0.001 lb) (1e = 25IR) |                    |
| 15 kg (30 lb)  | 5 g (0.01 lb) (1e = 100IR)                | 7.495 kg (15 lb)   |
| 15 kg (30 lb)  | 2 g (0.005 lb) (1e = 40IR)                | 7.498 kg (15 lb)   |
| 15 kg (30 lb)  | 1 g (0.005 lb) (1e = 20IR)                | 7.499 kg (15 lb)   |
| 30 kg (60 lb)  | 5 g (0.01 lb) (1e = 50IR)                 | 14.995 kg (30 lb)  |
| 30 kg (60 lb)  | 2 g (0.005 lb) (1e = 20IR)                | 14.998 kg (30 lb)  |

Table 1-1. Single Interval

| Capacity       | Minimum Graduation                                     | Tare Rang                 |
|----------------|--------------------------------------------------------|---------------------------|
| 600 g (1.5 lb) | (0-300 g)-0.1 g (1e=50IR) (300g-600 g)-0.2g (1e=100IR) | 0 – 299.9 g (0 - 0.75 lb) |
| 6 kg (15 lb)   | (0-3 kg)-1 g (1e=50IR) (3-6 kg)-2 g (1e=100IR)         | 0 - 2999 g (0-7.5 lb)     |
| 15 kg (30 lb)  | (0-6 kg)-2 g (1e=40IR) (6-15 kg)-5 g (1e=100IR)        | 0 - 5.998 kg (0-15 lb)    |

Table 1-2. Multi-Interval

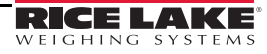

### 1.3.2 Keys and Symbols

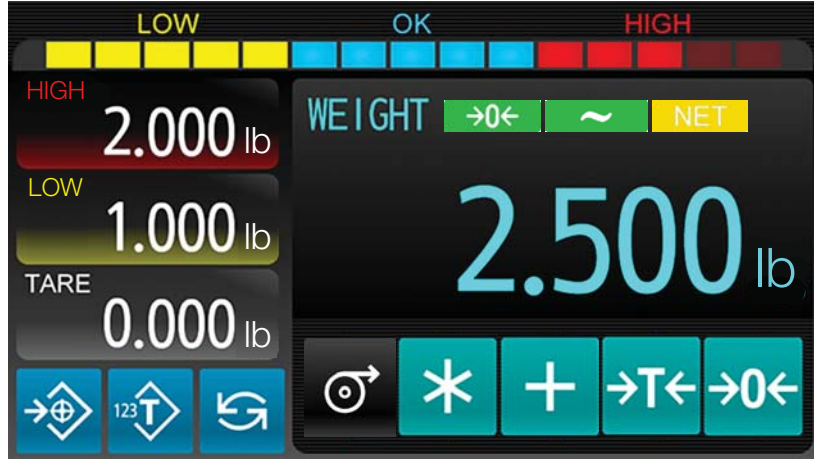

Figure 1-4. DIGI DSX-1000 Weigh Mode Display

| Symbol              | Description                                                                                                    |
|---------------------|----------------------------------------------------------------------------------------------------|
| 2.500 <sub>lb</sub> | Six-digit weight display                                                                                                    |
| <b>1 0.000</b> Ib   | Six-digit tare weight display                                                                                                    |
| 2.000 lb            | Six-digit maximum weight display — See Section 4.4 on page 19                                                                                                    |
| Low 1.000 lb        | Six-digit minimum weight display — See Section 4.4 on page 19                                                                                                    |
| →0 <del>&lt;</del>  | Center of zero — displays when the current zero point is at or within 0.25 d of true zero;<br>See Section 4.1 on page 17                                                                                                    |
| NET                 | NET — displays when a tare weight is set. See Section 4.2 on page 17                                                                                                    |
| ~                   | Tilde $-$ displays when the weight on the scale is stable                                                                                                    |
|                     | This annunciator illuminates from left to right as the weight increases on the scale if weight limits have been set. The symbol illuminates yellow for weights below the minimum limit set, blue for weights between the minimum and maximum limits set, and red for weights above the maximum limit set. See Section 4.4 on page 19. |

Table 1-3. Symbols

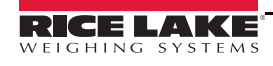

| Key             | Function                                                                  |
|-----------------|---------------------------------------------------------------------------|
| <del>→</del> 0← | Zero the scale — See Section 4.1 on page 17                               |
| ÷T←             | Set a tare weight — See Section 4.2 on page 17                            |
| +               | Add weight in accumulation — See Section 4.5 on page 22                   |
| ত               | Not used at this time                                                     |
| *               | Prints numeric weight data only — See Section 4.3 on page 18              |
| S               | Enter mode selection                                                      |
|                 | Set a digital tare weight — See Section 4.2.2 on page 17                  |
| →ᢀ              | Set upper and lower weight limit data — See Section Table 2-2. on page 10 |
| ٦.              | Go back one level                                                         |

Table 1-4. Keys

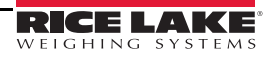

### 2.0 Setup

### 2.1 Calibration

Use the following steps to perform a weight (span) calibration.

- 1. Power on the scale.
- 2. Insert a non-conductive tool into the access hole on the bottom of the scale and press the configuration switch to turn on the *SPAN SW*.

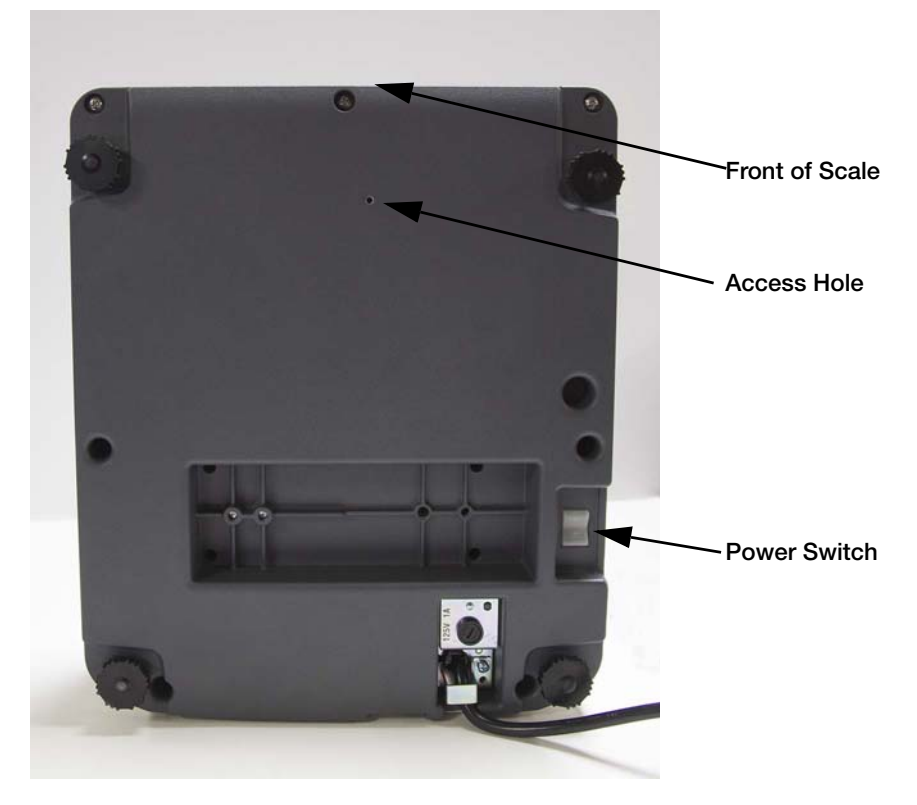

Figure 2-1. Bottom View of Scale

- 3. Press 🔄 to enter mode selection.
- 4. Press **CALIBRATION** to enter the calibration mode. *A/D COUNT* and *FULL WEIGHT* data are displayed.
- 5. Ensure there is no weight on the scale.
- 6. Press 🚟. If the zero calibration is good, *SUCCESS* is displayed. If *FAILED* is displayed, repeat the procedure. Contact Rice Lake Weighing Systems Technical Support if unable to obtain a successful zero calibration.
- 7. Place test weight equal to full capacity on the scale.
- 8. Press 🚟. If the full scale calibration is good, *SUCCESS* is displayed. If *FAILED* is displayed, repeat the procedure. Contact Rice Lake Weighing Systems Technical Support if unable to obtain a successful full calibration.
- 9. Press **1** twice to return to weigh mode.

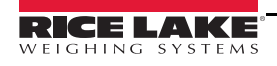

7

### 2.2 Date and Time Setting

Use the following steps to set the date and time on the DIGI DSX-1000.

- 1. Power on the scale.
- 2. Press  $\mathfrak{S}$  to enter mode selection.
- 3. Press DATE&TIME.
- 4. Press get to display the digital keypad.
- 5. Enter date and time in order of YY-MM-DD HH:MM:SS.

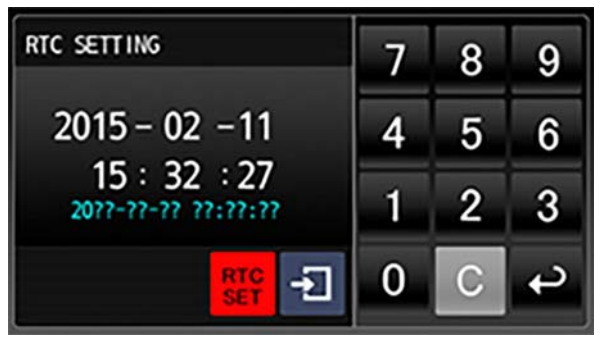

Figure 2-2. Enter Date and Time

- 6. Press  $\checkmark$  to accept or press  $\bigcirc$  to cancel.
- 7. Press **1** twice to return to the weigh mode.

### 2.3 Communication Settings

Use the following steps to configure communication settings on the DIGI DSX-1000.

- 1. Press  $\mathfrak{S}$  to enter mode selection.
- 2. Press **SPEC141** to enter specification settings.
- 3. Press < or > to access each specification.
- 4. Press the option desired for each specification. See Table 2-1.
- 5. Press **1** twice to return to the weigh mode.

| Spec. No. | D. Bit 3 Bit 2                                                                                                    |                                                                                     | Bit 1                                               | Bit 0                                              |  |  |
|-----------|----------------------------------------------------------------------------------------------------|-------------------------------------------------------------------------------------|-----------------------------------------------------|----------------------------------------------------|--|--|
| 0         | RS-232C PC Protocol (Bit 3,2,1                                                                                     | ,0)                                                                                 |                                                     |                                                    |  |  |
|           | 0000 - Inhibit         0001           0010 - manual type         0011           0100 - DS470 manual 1         0101 | - stream type<br>- command type<br>- DS470 manual 2                                 |                                                     |                                                    |  |  |
| 1         | RTS/CTS handshaking (Bit 3)                                                                                        | Baud Rate of RS-232C (Bit 2,1,0)                                                    |                                                     |                                                    |  |  |
|           | 0 - On<br>1 - Off                                                                                                  | 000 - 4800 bps 001 - 9600 bp<br>010 - 19200 bps 011 - 38400 b                       | os<br>ops                                           |                                                    |  |  |
| 2         | Stop bit of RS-232C (Bit 3)                                                                                        | Data length of RS-232C (Bit 2)                                                      | Parity of RS-232C (Bit 1                            | 1,0)                                               |  |  |
|           | 0 - 1 bit<br>1 - 2 bit                                                                                             | 0 - 7 bit<br>1 - 8 bit                                                              | 00 - None<br>01 - Odd<br>10 - Even                  |                                                    |  |  |
| 3         | Interval of Time out error of RS                                                                                   | 232C (Bit 3,2)                                                                      | Transmission                                        | Additional parity                                  |  |  |
|           | 00 - 1 second<br>01 - 3 second                                                                                     |                                                                                     | condition of RS232-C<br>(Bit 1)                     | code in text of RS-<br>232C (Bit 0)                |  |  |
|           | 10 - 5 second<br>11 - 10 second                                                                                    |                                                                                     | 0 - Weight Stable<br>1 - Unconditional              | 0 - No<br>1 - Yes                                  |  |  |
| 4         | Tare Weight in text of RS-<br>232C (Bit 3)                                                                         | Weight unit RS-232C (Bit 2)                                                         | Header Code in text of<br>RS-232C (Bit 1)           | STATUS data in<br>text of RS-232C<br>(Bit 0)       |  |  |
|           | 0 - No                                                                                                    | 0 - Allow                                                                           | 0 - No                                              |                                                    |  |  |
|           | 1 - Yes                                                                                                    | 1 - Inhibit                                                                         | 1 - Yes                                             | 0 - No<br>1 - Yes                                  |  |  |
| 5         | One touch tare printing (Bit 3)                                                                                    | Set Point Type (Bit 2)                                                              | Sequence number<br>print (Bit 1)<br>(not available) | Use Internal Printer<br>(Bit 0)<br>(not available) |  |  |
|           | 0 - No                                                                                                    | 0 - Act low                                                                         | 0 - No                                              | 0 - No                                             |  |  |
|           | 1 - Yes                                                                                                    | 1 - Act high                                                                        | 1 - Yes                                             | 1 - Yes                                            |  |  |
| 6         | Buzzer (Bit 3)                                                                                                    | Set Point Alarm (Bit 2,1)                                                           | Set Point Output (Bit 0)                            |                                                    |  |  |
|           | 0 - On<br>1 - Off                                                                                                  | 00 - On (Under/Over)<br>10 - Off                                                    | 0 - On<br>1 - Off                                   |                                                    |  |  |
| 7         | Print the status against the target range (Bit 3) (not available)                                                  | When stable and weight<br>change >= 10 e, RS-232 stream<br>type output once (Bit 2) | RS232C data length of weight data (Bit 1)           | output                                             |  |  |
|           | 0 - No<br>1 - Yes                                                                                                  | 0 - On<br>1 - Off                                                                   | 0 - 7 byte fixed<br>1 - actual length               |                                                    |  |  |
| 8         | Weight check bar display wher                                                                                      | n negative weight (Bit 3)                                                           |                                                     |                                                    |  |  |
|           | 0 - Allow<br>1 - Inhibit                                                                                           |                                                                                     |                                                     |                                                    |  |  |

Table 2-1. Specifications (SPEC 141)

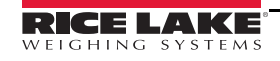

### 2.4 Weight and Measurement Settings

Use the following steps to configure weight and measure settings on the DIGI DSX-1000.

- 1. Insert a non-conductive tool into the access hole on the bottom of the scale and press the configuration switch to access the weight and measure settings.
- 2. Press  $\mathfrak{S}$  to enter mode selection.
- 3. Press **SPEC142** to enter specification settings.
- 4. Press  $\triangleleft$  or  $\triangleright$  to access each specification.
- 5. Press the option desired for each specification. See Table 2-2.
- 6. Press **1** twice to return to the weigh mode.

| Spec. No. | lo. Bit3 Bit 2                                                      |                                                       | Bit 1 Bit 0                                                       |                                        |  |
|-----------|---------------------------------------------------------------------|-------------------------------------------------------|-------------------------------------------------------------------|----------------------------------------|--|
| 20        | Selection of resolution (Bit 3,2,1,0)                               |                                                       |                                                                   |                                        |  |
|           | 1/1000 1/1500 1/200<br>1/5000 1/6000 1/750<br>1/15000 1/20000 1/250 | 00 1/2500 1/3000<br>10 1/10000 1/12000<br>100 1/30000 |                                                                   |                                        |  |
| 21        | Minimum display (Bit 3,2,                                           | ,1)                                                   |                                                                   | Weight reset when tare (Bit 0)         |  |
|           | 000-1001-2010-5011-10100-20101-50110-100                            |                                                       |                                                                   | 0 - Allow<br>1 - Inhibit               |  |
| 22        | Decimal point position or                                           | n weight display (Bit 3,2,1)                          |                                                                   | Type of Decimal point (Bit 0)          |  |
|           | 000 - No point001 -010 - 0.00011 -100 - 0.0000101 -                 | 0.0<br>0.000<br>0.00000                               |                                                                   | 0 - Standard (.)<br>1 - Europe (,)     |  |
| 23        | Manual Tare<br>Cancellation (Bit 3)                                 | Tare Subtraction (Bit 2)                              | Tare Accumulation<br>(Bit 1)                                      | AUTO tare clear when rezero<br>(Bit 0) |  |
|           | 0 - Allow<br>1 - Inhibit                                            | 0 - Allow<br>1 - Inhibit                              | 0 - Allow<br>1 - Inhibit                                          | 0 - Allow<br>1 - Inhibit               |  |
| 24        | Zero Tracking when<br>Tare (Bit 3)                                  | Digital tare (Bit 2)                                  | Negative weight dis-<br>play mask (Bit 1)                         | IR mode protected (Bit 0)              |  |
|           | 0 - Allow 0 - Allow<br>1 - Inhibit 1 - Inhibit                      |                                                       | 0 - Minus (gross) > 9e<br>1 - Minus (gross) weight                | 0 - No<br>1 - Yes                      |  |
| 25        | Re-Zero range (Bit 3,2)                                             |                                                       | Start range (Bit 1,0)                                             |                                        |  |
|           | 00 - ±2% F.S.<br>01 - ±4% F.S.<br>10 - ±10% F.S.<br>11 - ±100% F.S. |                                                       | 00 - ±2% F.S.<br>01 - ±3% F.S.<br>10 - ±5% F.S.<br>11 - ±10% F.S. |                                        |  |
| 26        | System Base Weight Uni                                              | t (Bit 3,2)                                           | Weight single interval of                                         | r multi-interval (Bit 1,0)             |  |
|           | 00 - kg<br>01 - g<br>10 - lb<br>11 - oz                             |                                                       | 0 - Single Interval<br>1 - Multi-interval                         |                                        |  |
| 27        | Weight Range of Data Ou                                             | ıtput (Bit 3)                                         | Tare Range (Bit 2)                                                | Digital Tare Print (Bit 1)             |  |
|           | 0 - Always<br>1 - Over 20e                                          |                                                       | 0 - 50%<br>1 - 100%                                               | (not available)<br>0 - No<br>1 - Yes   |  |
| 28        | Weight Data Print (Bit 3)                                           | Header code of digital and p                          | reset tare in text of RS-2                                        | 32C (Bit 2) (not available)            |  |
|           | 0 - Net, Tare<br>0 - Net                                            | 0 - "9"<br>1 - "4"                                    |                                                                   |                                        |  |

Table 2-2. Specifications (SPEC142)

### 3.0 Communication

### 3.1 RS-232C Interface

### 3.1.1 Specification

Baud Rate: 4800, 9600, 19200, 38400 bps

- Start Bit: 1 Bit
- Stop Bit: 1,2 Bit
- Data Bit: 7,8 Bit

Parity Bit: Even, Odd, None

### 3.1.2 Pin Assignment

| Inside DSX-1000<br>CNI (5 pins) |     |          | DSX-1 | 1000 SIDE<br>DB9 | PC Side |
|---------------------------------|-----|----------|-------|------------------|---------|
| 1                               | RXD |          | 2     | RXD              | TXD     |
| 2                               | RTS |          | 7     | RTS              |         |
| 3                               | TXD |          | 3     | TXD              | RXD     |
| 4                               | CTS |          | 8     | CTS              |         |
| 5                               | GND | <u> </u> | 5     | GND              | GND     |

Table 3-1. Pin Assignment

If handshaking is not necessary for the RS-232 equipment being connected to the scale, RTS and CTS do not need to be connected (Spec. 1). See Section 2.3 on page 9.

### 3.2 Control Code and Characters

| Control Code | trol Code Character Description |                             | Hex Values  |
|--------------|---------------------------------|-----------------------------|-------------|
| Termination  | CR                              | Carriage return             | 0x0d        |
| Code         | LF                              | Line feed                   | 0x0a        |
|              | 0 - 9                           | Numeric date                | 0x30 - 0x39 |
|              | - (minus)                       | Minus sign                  | 0x2d        |
|              | . (decimal)                     | Decimal                     | 0x2e        |
|              | (space)                         | Data error or empty         | 0x20        |
|              | OF                              | Overflow                    | 0x4f 0x46   |
| Date         | UF                              | Underflow                   | 0x55 0x46   |
|              | 0                               | Net Weight                  | 0x30        |
|              | 4                               | Tare Weight                 | 0x34        |
|              | В                               | Status and Weight condition | 0x42        |
| Header Code  | V                               | Scale Number                | 0x56        |
|              | ENQ                             | Enquiry                     | 0x05        |
|              | ACK                             | Acknowledge                 | 0x06        |
| Command      | NAK                             | Not Acknowledged            | 0x15        |

Table 3-2. Control Code and Characters

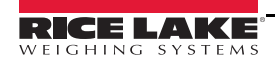

### 3.3 Data Format (Type A, Type W, Type B)

Without additional parity (Total 32 bytes)

| Header<br>Code | Status<br>Flag | Weight<br>Condition<br>Flag | CR             | Header<br>Code | Net<br>Weight | Weight<br>Unit |
|----------------|----------------|-----------------------------|----------------|----------------|---------------|----------------|
| 1 Byte         | 1 Byte         | 1 Byte                      | 1 Byte         | 1 Byte         | 7 Bytes       | 2 Bytes        |
| ◀              |                |                             |                |                |               |                |
| CR             | Header<br>Code | Tare<br>Weight              | Weight<br>Unit | Cr             | LF            |                |
| 1 Byte         | 1 Byte         | 7 Bytes                     | 2 Bytes        | 1 Byte         | 1 Byte        |                |

With additional parity (Total 33 bytes)

| Header<br>Code | Status<br>Flag | Weight<br>Condition<br>Flag | CR             | Header<br>Code | Net<br>Weight        | Weight<br>Unit |
|----------------|----------------|-----------------------------|----------------|----------------|----------------------|----------------|
| 1 Byte         | 1 Byte         | 1 Byte                      | 1 Byte         | 1 Byte         | 7 Bytes              | 2 Bytes        |
| <u> </u>       |                |                             | -              |                |                      |                |
| CR             | Header<br>Code | Tare<br>Weight              | Weight<br>Unit | CR             | Additional<br>Parity | LF             |
| 1 Bvte         | 1 Bvte         | 7 Bvtes                     | 2 Bvtes        | 1 Bvte         | 1 Bvte               | 1 Bvte         |

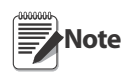

If the additional parity is 0x0d, 0x0a or 0x00, it will be changed to 0x1d or 0x10 respectively. If it is the type A with high speed, the data should be less than 30 bytes.

| Status Flag       | Bit   | Data Description                                           |
|-------------------|-------|------------------------------------------------------------|
| Not Used          | Bit 7 | Not Used, always 0                                         |
| Fixed to 1        | Bit 6 | Fixed to 1                                                 |
| Not Used          | Bit 5 | Not Used                                                   |
| Not Used          | Bit 4 | Not Used                                                   |
| Not Used          | Bit 3 | Not Used                                                   |
| Weight Overflow   | Bit 2 | 1 when weight overflow, 0 when not                         |
| Net               | Bit 1 | 1 when tare subtraction is used, 0 when not                |
| Additional Parity | Bit 0 | 1 when additional parity code is added in text, 0 when not |

Table 3-3. Status Flags

| Weight Condition Flag | Bit   | Data Description                           |  |  |  |
|-----------------------|-------|--------------------------------------------|--|--|--|
| Not Used              | Bit 7 | Not Used, always 0                         |  |  |  |
| Fixed to 1            | Bit 6 | Fixed to 1                                 |  |  |  |
| Not Used              | Bit 5 | Not Used                                   |  |  |  |
| Weight UF             | Bit 4 | 1 when weight underflow, 0 when not        |  |  |  |
| Weight OF             | Bit 3 | 1 when weight overflow, 0 when not         |  |  |  |
| Negative Net Weight   | Bit 2 | 1 when net weight is negative, 0 when not  |  |  |  |
| Weight Stable         | Bit 1 | 1 when weight is stable, 0 when not        |  |  |  |
| Zero Sign             | Bit 0 | 1 when weight zero sign is set, 0 when not |  |  |  |

Table 3-4. Weight Condition Flags

| Example   | Example 1: Transmit all data (without additional parity) |         |          |           |        |            |            |      |
|-----------|----------------------------------------------------------|---------|----------|-----------|--------|------------|------------|------|
| Net Weig  | ht = 3.46                                                | 5       | Tare Wei | ght = 1.2 | 200 We | eight Stat | us: stable | 2    |
| Scale No  | . = 100                                                  |         | Weight L | Vnit = kg |        |            |            |      |
| Status Fl | lag: 0x42                                                |         |          |           |        |            |            |      |
| 0         | 1                                                        | 0       | 0        | 0         | 0      | 1          | 0          |      |
| Weight    | Conditio                                                 | n Flag: | 0x42     |           |        |            |            |      |
| 0         | 1                                                        | 0       | 0        | 0         | 0      | 1          | 0          |      |
| By ASC.   | II Code:                                                 |         |          |           |        |            |            |      |
| 0x42      | 0x42                                                     | 0X42    | 0X0d     |           |        |            |            |      |
|           |                                                          |         |          | -         |        |            |            |      |
| 0x30      | 0x30                                                     | 0x30    | 0x33     | 0x2e      | 0x34   | 0x35       | 0x36       | 06b  |
|           |                                                          |         |          |           |        |            |            |      |
| 0x67      | 0x0d                                                     | 0x34    | 0x30     | 0x30      | 0x31   | 0x2e       | 0x32       | 0x30 |
|           |                                                          |         |          |           |        |            |            |      |
| 0x30      | 0x6b                                                     | 0x67    | 0x0d     | 0x0a      |        |            |            |      |
|           |                                                          |         |          |           |        |            |            |      |

Example 2: Transmit only Net weight (without Header Code)

*Net weight* = 3.456

| 0x30 | 0x30 | 0x33 | 0x2e | 0x34 | 0x35 | 0x36 | 0x0d | 0x0a |
|------|------|------|------|------|------|------|------|------|
|      |      |      |      |      |      |      |      |      |

Note Specifications must be set to satisfy this condition. See Section 2.3 on page 9.

#### Example 3: Weight is overflow data

*Net weight* = OF

| 0x20 0x20 0x20 | 0x20 | 0x4f | 0x46 |
|----------------|------|------|------|
|----------------|------|------|------|

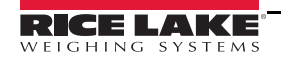

### 3.4 Communication Method

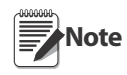

The communication method is dependent on specification settings. See Section 2.3 on page 9. The data communication methods that can be selected are Stream (continuous), Manual and Command. In each type of data transmission the weight stable check is dependent on the Specification 3 setting.

### 3.4.1 Type A (Standard Stream)

The data is transmitted to the PC continuously.

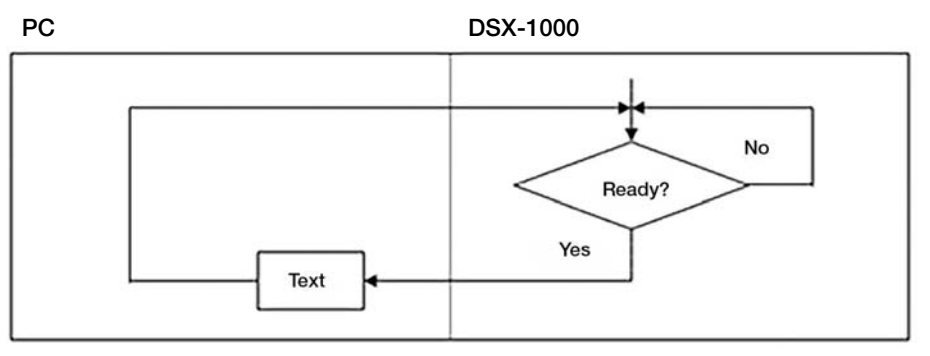

Figure 3-1. Type A (Standard Stream) Communication

### 3.4.2 Type W (Standard Manual)

The data is sent by pressing \*. Data can be transmitted immediately or held until the weight becomes stable, depending on the Specification 3 setting. See Section 2.3 on page 9.

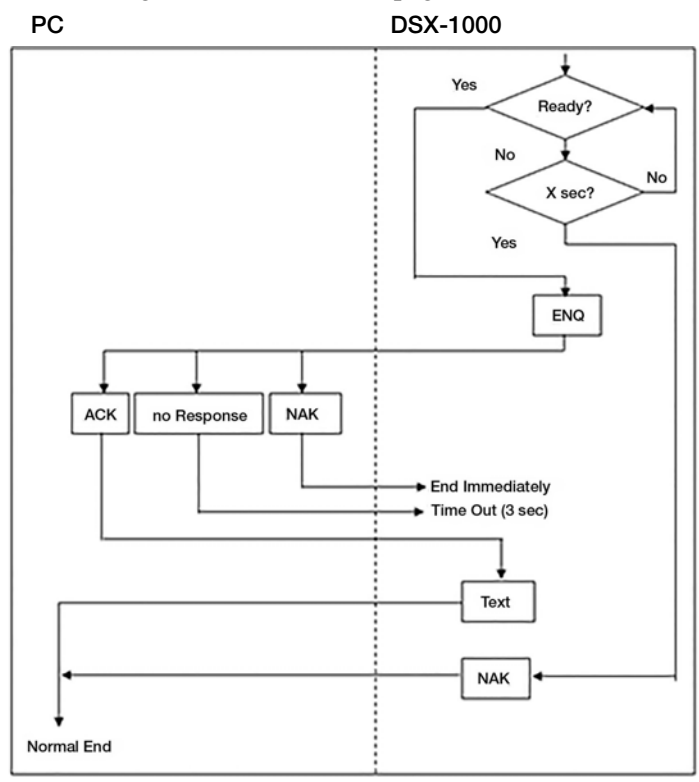

Figure 3-2. Type W (Standard Manual) Communication

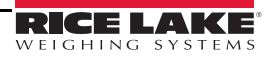

### 3.4.3 Type B (Standard Command)

The data transmission starts when a command is received from an external source (PC).

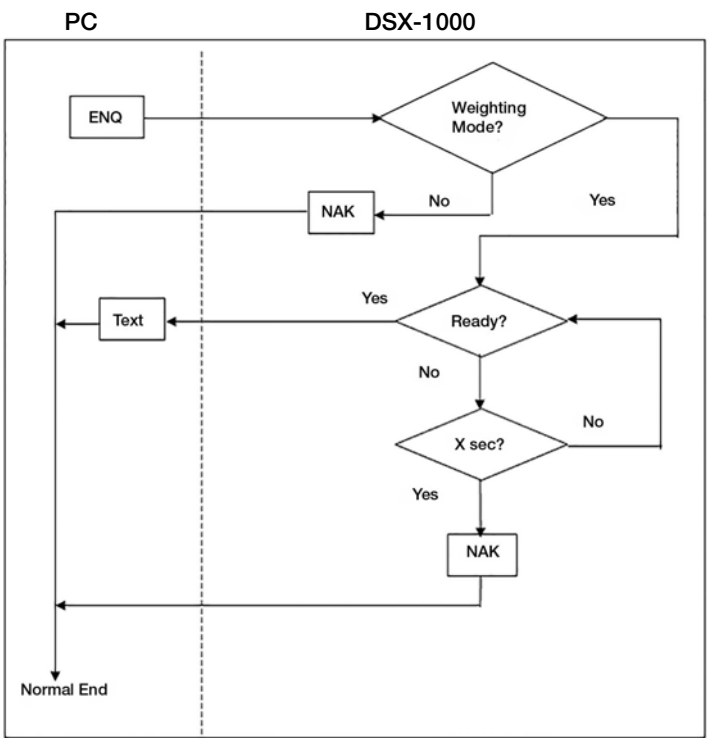

Figure 3-3. Type B (Standard Command) Communication

### 3.5 Setpoint Interface

### 3.5.1 Specification

- Interface Open collector (passive) type
- Max. Rated Input Voltage 24 VDC
- Max. Rated Current 50 mA
- External Power (VEXT) (6-15 VDC) 12 VDC Recommended. Max current draw from external power supply (VEXT) VDC 100 mA (2 x 50 mA)

### 3.5.2 Pin Assignment

| CN | 3 (6 pins) |
|----|------------|
| 1  | SP1        |
| 2  | GND        |
| 3  | SP2        |

Table 3-5. Internal Pin Assignments of DIGI DSX-1000

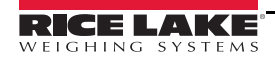

### 3.5.3 Setpoint Signal ON Timing

When the weight display reaches each programmed value, the setpoint signal turns ON. The following figure shows an example of the setpoint signal ON timing.

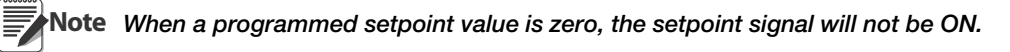

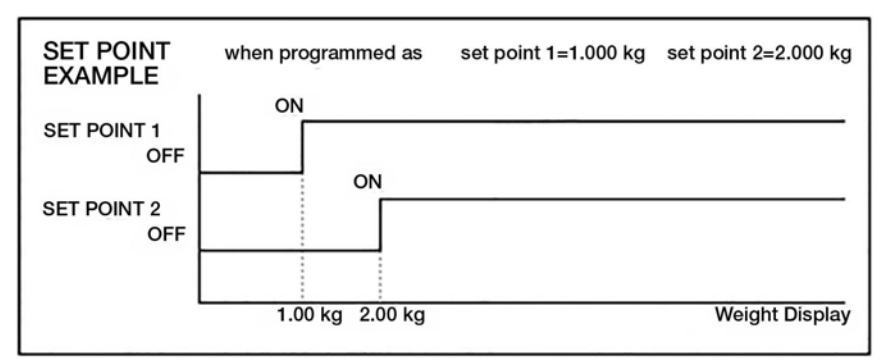

Figure 3-4. Setpoint Signal ON Timing

### 3.5.4 Setpoint Output Control

By using additional external circuitry the outputs can be triggered by changes in weight. Figure 3-5 is a sample circuit diagram, showing how the outputs would be wired to relays to drive additional loads with other voltage or current requirements, and is for reference only.

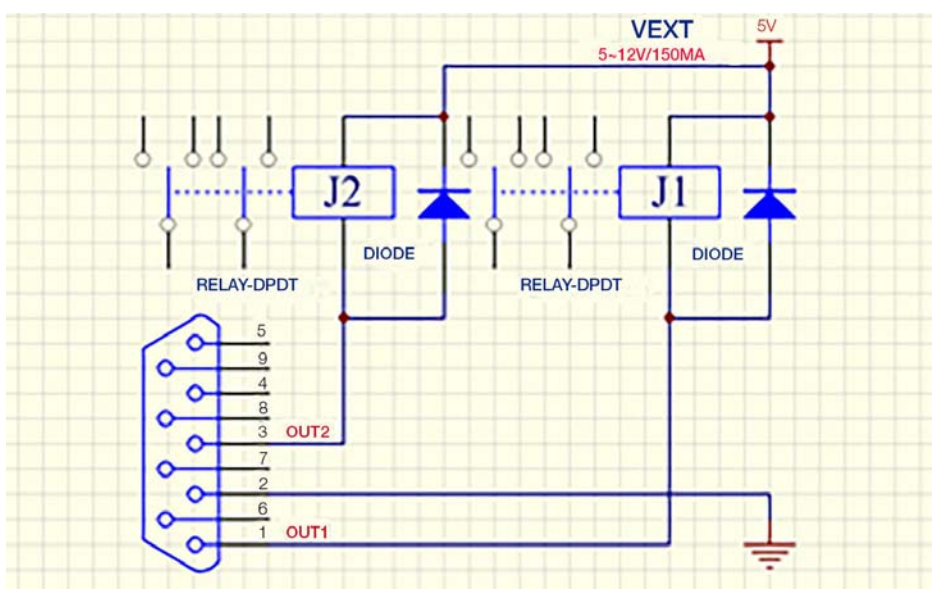

Figure 3-5. Setpoint Sample Circuitry

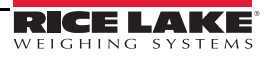

### 4.0 **Operation**

### 4.1 Zero Setting

- 1. Power the scale on and wait for it to stabilize.  $\rightarrow 0 \leftarrow$  and  $\sim$  are displayed.
- 2. Place a weight on the scale. The weight and \_\_\_\_\_ are displayed.
- 1. Press  $\rightarrow 0$ . The scale briefly displays 8888888 then returns to zero.  $\rightarrow 0$  and  $\sim$  are displayed.
- 2. Remove the weight. *UF* is displayed.
- 3. Press  $\rightarrow 0 \leftarrow$ . The scale briefly displays 888888 then returns to zero.  $\rightarrow 0 \leftarrow$  and  $\sim$  are displayed.

If the weight is within the available range of zero resetting, the weight returns to zero. If the weight is out of the available range of zero resetting, the weight remains on the display and an alarm beeps.

### 4.2 Tare Setting

If a manual tare is entered, it is not possible to access the digital tare function.

If a digital tare is entered, it is still possible to access the manual tare function and the two different types of tare are added. If are is pressed, both the manual tare and the digital tare are cleared. All manual and digital tare values are lost when the instrument is powered off.

### 4.2.1 Manual Tare

- 1. Power the scale on and wait for the scale to stabilize.  $\rightarrow 0 \leftarrow$  and  $\sim$  are displayed.
- 2. Place a weight on the scale. The weight value and \_\_\_\_\_ are displayed.
- 3. Press → T. The weight value returns to zero. NET and are displayed.
- 4. Remove the weight. The weight value is displayed as a negative number. →0←, →0←, →0←, and NET are displayed.
- 5. Press  $\rightarrow \uparrow \leftarrow$  with no weight on the scale to clear the manual tare. The weight value returns to zero.  $\rightarrow 0 \leftarrow$  and  $\sim$  are displayed.

Note

If the tare weight is within the available range of tare reduction (Table 1-1 and Table 1-2 on page 4), the weight returns to zero and <u>NET</u> displays. If the weight is out of the available range of tare reduction, the weight remains on the display and an alarm beeps.

### 4.2.2 Digital Tare

- 1. Power the scale on and wait for it to stabilize.  $\rightarrow 0 \leftarrow$  and  $\frown \sim$  are displayed.
- 2. Press 1 to enter the digital tare mode.
- 3. Press 1 to display the digital key pad.

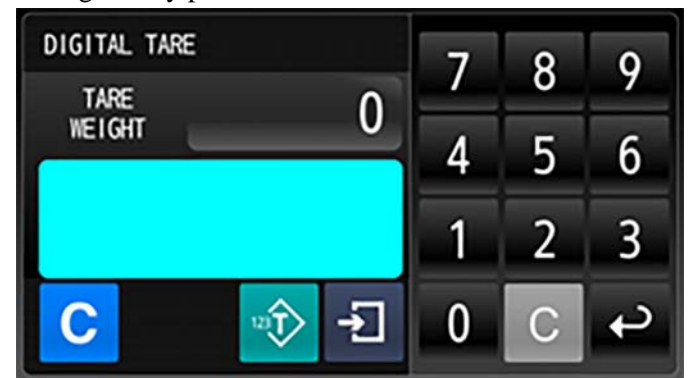

Figure 4-1. Digital Tare Mode Display

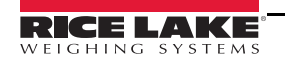

4. Press the numbers on the digital key pad to enter the desired tare weight.

Note Pressing 🖸 on the digital key pad clears the entered digits in the event of an entry error.

- 5. Press . The *TARE WEIGHT* displays.
- 6. Press 1 to return to weigh mode. The weight is displayed as a negative number.  $\longrightarrow 0 \leftarrow$ ,  $\frown \sim$  and  $\frown$  are displayed.

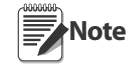

If the tare weight is within the available range of tare reduction, the weight returns to zero and <u>even</u> displays. If the weight is out of the available range of tare reduction, the weight remains on the display and an alarm beeps.

### 4.2.3 Clearing a Digital Tare

- 1. Press 1 to enter the digital tare mode.
- 2. Press C. TARE WEIGHT displays 0.
- 3. Press 1 to return to the weigh mode. The weight value is displayed as zero. →0← and are displayed.

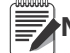

**Note** A digital tare can also be cleared by pressing  $\frac{1}{100}$  while in the weigh mode.

### 4.3 Print in Weigh Mode

- 1. Place a weight on the scale. The weight and *content* display. If a tare was previously set, *net* also displays.
- 2. Press \*. The numeric weight data is sent to the serial port.

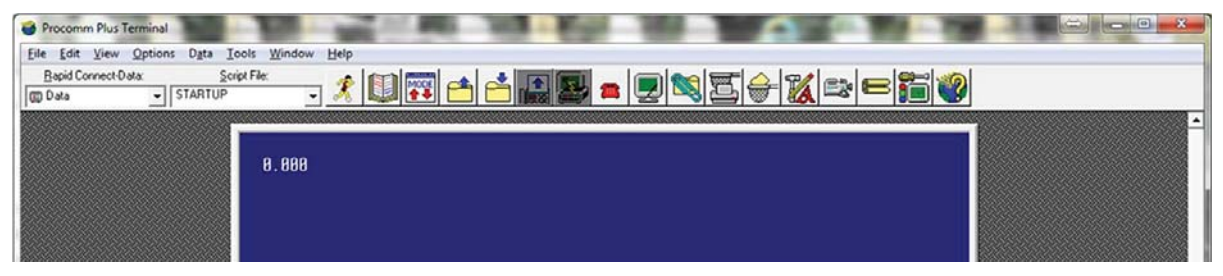

Figure 4-2. Example of Weight Data Sent Through Serial Port

### 4.4 Setting Weight Limits

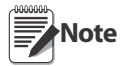

It is recommended that after setting weight limits, the scale is tested with known weights at under the minimum limit, between the minimum and maximum limits, and above the maximum limit to ensure the scale is performing as expected.

Minimum and maximum weight settings are held in the instrument memory upon instrument power off.

### 4.4.1 Setting Minimum and Maximum Limits

1. Press 🚸. A current weight briefly displays and then the minimum and maximum weight setting menu.

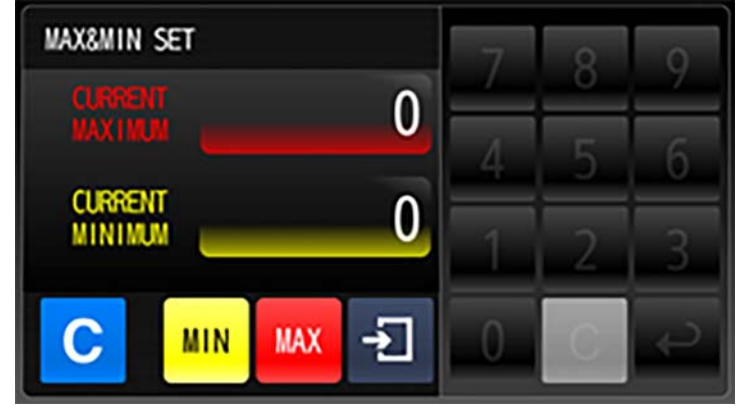

Figure 4-3. Minimum and Maximum Weight Setting Menu

- 2. Press **MIN** to set the minimum weight.
- 3. Press  $\frac{MN}{SET}$  to display the digital key pad.

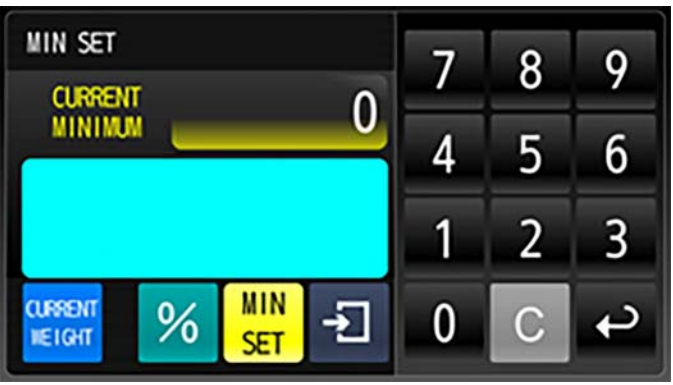

Figure 4-4. Setting Minimum Weight

4. Press the numbers on the digital key pad to enter the desired minimum weight.

Note Pressing 💽 on the digital key pad clears the entered digits in the event of an entry error.

- 5. Press CURRENT MINIMUM weight displays.
- 6. Press **1** to return to the minimum and maximum weight setting menu.
- 7. Press we to set the maximum weight.
- 9. Press the numbers on the digital key pad to enter the desired maximum weight.
- 10. Press ← . The CURRENT MAXIMUM weight displays.
- 11. Press **1** twice return to the weigh mode.

### 4.4.2 Setting Minimum and Maximum Limits Within a Percentage

- 1. Press  $\cancel{1}$ . A current weight briefly displays and then the minimum and maximum weight setting menu.
- 2. Press <sup>MIN</sup> to set the minimum weight. (If a minimum weight was previously set, proceed to step 6 after completing step 2.)
- 3. Press  $\frac{MN}{SET}$  to display the digital key pad.
- 4. Press the numbers on the digital key pad to enter the desired minimum weight.
- 5. Press 🗠. The CURRENT MINIMUM weight displays.
- 6. Press % to display the digital key pad.
- 7. Press the numbers on the digital key pad to enter the desired percent allowed below minimum weight. *Example: Enter* **10** *for a value of 10 percent below the minimum weight.*
- 8. Press C. The CURRENT MINIMUM weight displays. Example: For a minimum weight limit set at 1.000 lb and the percent set at 10, the CURRENT MINIMUM displays 0.900 for a minimum weight equal to 0.900 lbs.
- 9. Press **1** to return to the minimum and maximum weight setting menu.
- 10. Press we to set the maximum weight. (If a maximum weight was previously set, proceed to step 14 after completing step 10.)
- 11. Press  $\frac{1}{1}$  to display the digital key pad.
- 12. Press the numbers on the digital key pad to enter the desired maximum weight.
- 13. Press ← .The CURRENT MAXIMUM weight displays.
- 14. Press  $\frac{9}{10}$  to display the digital key pad.
- 15. Press the numbers on the digital key pad to enter the desired percent allowed above the maximum weight. *Example: Enter* **10** *for a value of 10 percent above the maximum weight.*
- 16. Press C. The CURRENT MAXIMUM weight displays. Example: For a maximum weight limit set at 2.000 lb and the percent set at 10, the CURRENT MAXIMUM displays 2.200 for a maximum weight equal to 2.200 lbs.
- 17. Press **1** twice return to the weigh mode.

### 4.4.3 Setting Minimum and Maximum Limits with Weights

- 1. Place a weight on the scale equal to the desired minimum weight.
- 2. Press 🚸. A current weight briefly displays and then the minimum and maximum weight setting menu.
- 3. Press MIN to set the minimum weight.
- 4. Press Levent . The CURRENT MINIMUM weight displays equal to the current weight on the scale.
- 5. Press **1** twice to return to the weigh mode.
- 6. Place a weight on the scale equal to the desired maximum weight.
- 7. Press 🚸. A current weight briefly displays and then the minimum and maximum weight setting menu.
- 8. Press we to set the maximum weight.
- 9. Press **CURRENT MAXIMUM** weight displays equal to the current weight on the scale.
- 10. Press **1** twice return to the weigh mode.

### 4.4.4 Clearing Minimum and Maximum Weight Limits

- 1. Press  $\Rightarrow$  to enter minimum and maximum weight setting mode.
- 2. Press **C**. The **CURRENT MINIMUM** and **CURRENT MAXIMUM** display **0**.
- 3. Press **-** to return to the weigh mode.

### 4.4.5 LED Indicator for Weight Limits

The LED indicator at the top of the display can be used as a visual indicator of where the weight on the scale lies in relationship to the minimum and maximum weight limits. When weight limits are set, this symbol illuminates from left to right as the weight increases on the scale. The symbol illuminates yellow for weights below the minimum limit set, blue for weights between the minimum and maximum limits set, and red for weights above the maximum limit set. An audible beep for weights under the minimum and over the maximum can be set up in Spec 6. See Section 2.3 on page 9.

The quantity of weight represented in each gradation is determined by subtracting the minimum limit from the maximum limit and dividing the result by 5.

*Example:* If the maximum weight is 2.000 lbs and the minimum weight is 1.000 lbs the weight represented by each gradation is 0.200 lbs. (2.000 - 1.000 = 1.00/5 = 0.200). In figure 4-5, the lower numbers represent the amount of weight that illuminates each gradation. In this example, a weight of 1.4 lbs on the scale, would illuminate from left to right eight gradations.

| 0.001 | 0.200 | 0.400 | 0.600 | 0.800 1 | .000 | 1.200 | 1.400 | 1.600 | 1.800 | 2.000 | 2.200 | 2.400 | 2.600 | 2.800 |
|-------|-------|-------|-------|---------|------|-------|-------|-------|-------|-------|-------|-------|-------|-------|
| 0.199 | 0.399 | 0.599 | 0.799 | 0.999 1 | .199 | 1.399 | 1.599 | 1.799 | 1.999 | 2.199 | 2.399 | 2.599 | 2.799 | 2.999 |

Figure 4-5. Example LED Gradations

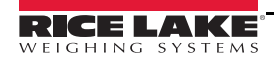

### 4.5 Weight Accumulation

- 1. Place a weight on the scale. The weight and \_\_\_\_\_ are displayed. If a tare was previously set, \_\_\_\_\_ is also displayed.
- 2. Press + and remove the weight from the scale. The weight returns to zero. →0←, ~ and MEM are displayed.
- 3. Repeat steps one and two for all items to be accumulated.
- 4. Press \*. The *TOTAL WEIGHT* menu displays the number of items weighed and the total accumulated weight of the items.

| TOTAL WEIGHTem ipsum |          |   |
|----------------------|----------|---|
| TIMES                | 4        |   |
| TOTAL                | 8.389 lb |   |
| C *                  |          | ≁ |

Figure 4-6. Total Accumulated Weight Menu

- 5. Press **C** to clear the total accumulated weight.
- 6. Press 🗊 to return to weigh mode.

### 4.6 Internal Count Mode

The internal count mode is used to check that the A/D is working correctly, based on the raw counts coming back from the A/D.

- 1. Press S to enter mode selection.
- 2. Press **IR COUNT**. The internal count and AD count display.
- 3. Put a weight on the scale.
- 4. Press  $\rightarrow 0 \leftarrow$ . The internal count displays as zero.
- 5. Press 1 twice to return to weigh mode.

### 5.1 Maintenance

Before the first use of the scale, and after periods of non-use, check the scale for proper operation and function. If the scale does not operate correctly, contact qualified service personnel.

Perform the following steps for basic maintenance.

- 1. Check the overall appearance of the entire scale for any obvious signs of damage.
- 2. Inspect the condition of the power cord for a cracking or fraying cord, as well as for broken or bent prongs.

### 5.1.1 Cleaning

Proper care and cleaning of the scale is essential to extend the life of the scale and to ensure accurate operation. Before beginning the cleaning process, disconnect the scale from the AC power source.

- 1. Clean all external surfaces with a soft, clean, damp cloth or tissue. A mild soap and water solution may be used.
- 2. Dry with a clean, soft cloth.
- 3. Do not immerse the scale into cleaning or other liquid solutions.
- 4. Do not use isopropyl alcohol or other solvents to clean the display surface.

### 5.2 Troubleshooting

Refer to the following to check and correct any errors. Contact Rice Lake Weighing Systems Technical Support if the issue persists.

| Symptom                                                                                                    | Possible Cause                                                                                                    | Corrective Action                                                                                                    |
|----------------------------------------------------------------------------------------------------|----------------------------------------------------------------------------------------------------|----------------------------------------------------------------------------------------------------|
| The display shows 888888 (lock-up)                                                                                                    | The zero point is out of range.                                                                                                    | Recalibrate the scale.                                                                                                    |
| The display shows <b>O F</b>                                                                                                    | A weight exceeded the scale capacity<br>by more than 9 d (deviations?).<br>This can occur when there is weight on<br>the scale when the scale is powered on<br>or if the scale platter is impeded.                                | Ensure there is no weight on the scale and<br>that the scale platter is not impeded in any<br>way.<br>Power the scale off and then back on.<br>Rezero the scale.                                                                                                    |
| Display shows <b>U F</b>                                                                                                    | A negative weight of greater than 9 d<br>(deviations?) is displayed. This can<br>occur when there is weight on the scale<br>when the scale is powered on and the<br>weight is then removed or if the scale<br>platter is impeded. | Ensure there is no weight on the scale and<br>that the scale platter is not impeded in any<br>way.<br>Power the scale off and then back on.<br>Rezero the scale.                                                                                                    |
| After powering on, the opening screen<br>with the DIGI Logo continuously<br>displays.<br><b>NOTE: Applies to software versions</b><br>1.00 to 1.02 only. | Interruption of a software upgrade or an incomplete software upgrade.                                                                                                    | See section 5.3 on page 24 for software<br>upgrade instructions. Although, steps<br>cannot be performed on the scale, make<br>the appropriate connections to the PC and<br>follow all on screen prompts from the PC.<br>Contact Rice Lake Weighing Systems<br>Customer Support if unable to perform the<br>software upgrade, |

Table 5-1. Troubleshooting Table for the DIGI DSX-1000

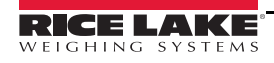

### 5.3 Software Upgrade

The *DIGI DSX-1000* must be connected to a PC via an RS-232 interface to perform a software upgrade. A cable with two nine Pin D-Sub Female connectors is necessary for connecting the scale to a PC.

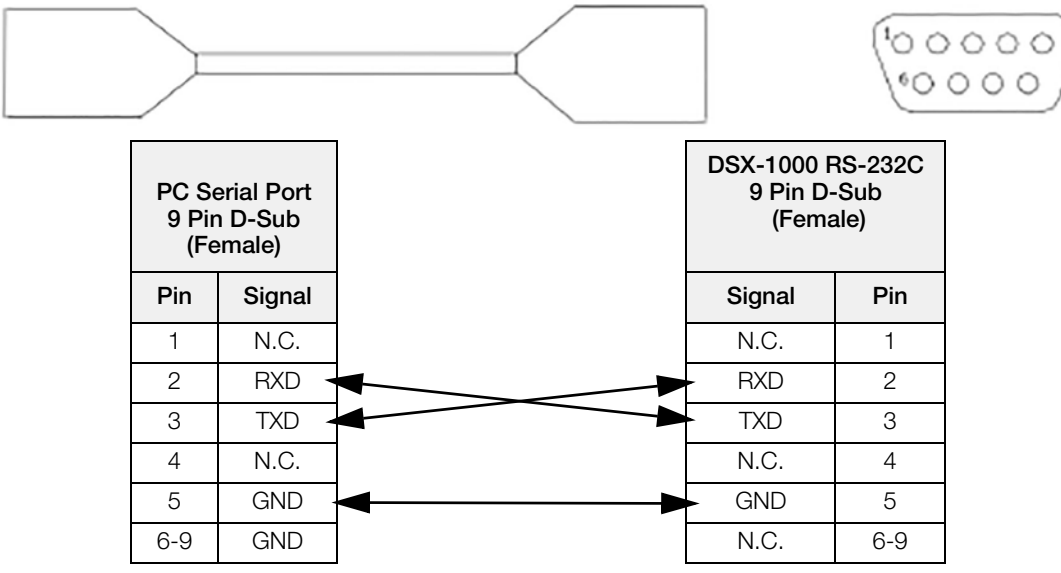

Table 5-2. RS-232 Interface Cable

The *DIGI DSX-1000* software is updated through the software program Mini R16. This program can be downloaded from the Rice Lake Weighing Systems website. Once the software has been downloaded and installed to the PC, it can be found by clicking on the Windows<sup>®</sup> Start button, *All Programs*, then *Mini R16* in the program list.

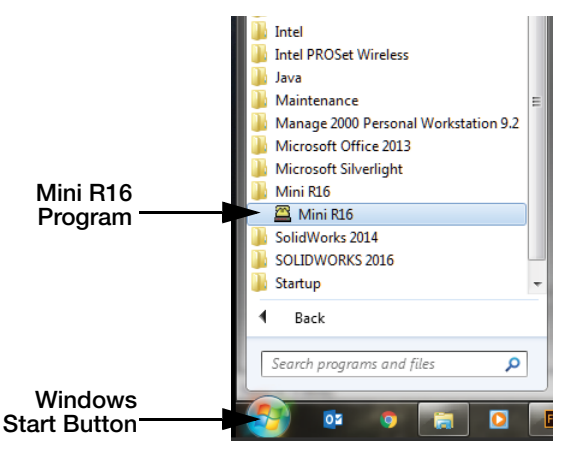

Figure 5-1. Mini R16

- 1. Download the software upgrade file from the Rice Lake Weighing Systems website.
- 2. Power off the DIGI DSX-1000 and connect the unit to the PC with the RS-232 cable.
- 3. Power the unit on.
- 4. Select *DSX-1000* and press Ok .
- 5. Click on **markov** to open the Mini R16 program on the PC.
- 6. Press 🕤 to put the *DIGI DSX-1000* in upgrade mode.
- 7. Press OTHERS
- 8. Press UPGRADE

24

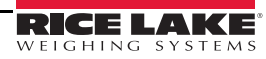

- 9. Press PASSWORD. The numeric keypad displays.
- 10. Enter the password 009 and press . The *DIGI DSX-1000* displays a warning that the software version will be updated.

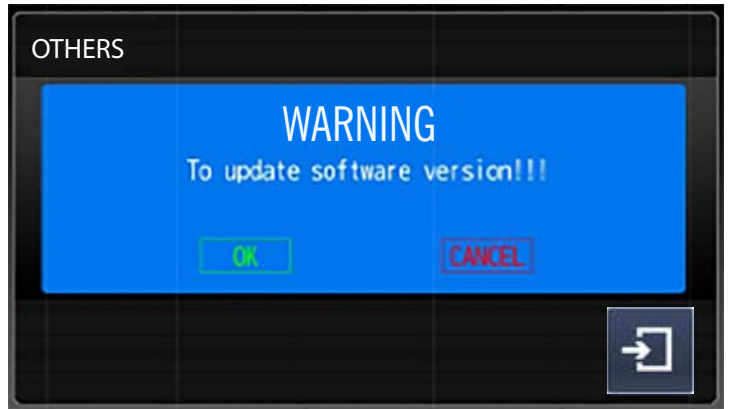

Figure 5-2. Software Update Warning

11. Press to continue. The *DIGI DSX-1000* the following notification displays and the unit is ready

to upgrade. Pressing **CANCEL** returns the unit to the previous menu.

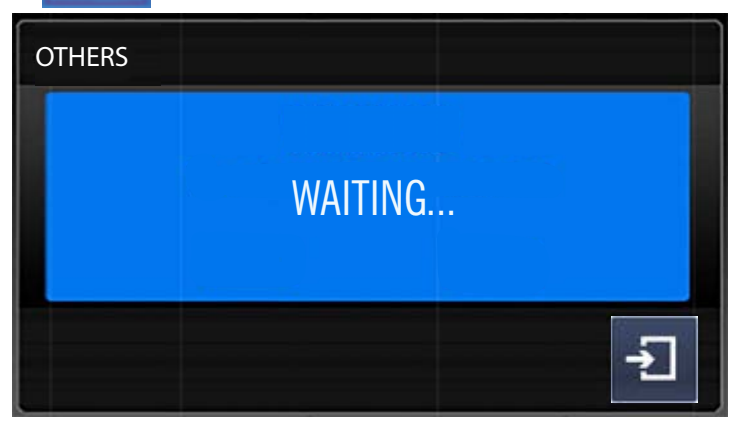

Figure 5-3. DIGI DSX-1000 in Upgrade Mode

Note The DIGI DSX-1000 remains at this display until the unit is power cycled at the end of the upgrade process.

At the PC, the Mini R16 status light changes from red to green.

| MINI R16 Programmer - DSX1000        | MINI R16 Programmer - DSX1000        |
|--------------------------------------|--------------------------------------|
| File Port Flash About                | File Port Flash About                |
|                                      |                                      |
| Status:                              | Status: < DX-1000 S/W Update >       |
| Settings: 38400,n,8,1 Time: 10:12:21 | Settings: 38400,n,8,1 Time: 09:11:56 |

Figure 5-4. Mini R16 Status

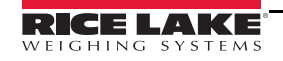

12. Press 🧭 on the Mini R16 utility and navigate to the software upgrade file downloaded and saved in Step 1.

| Organize 👻 New fold                                                                                                    | er                        |             |                    |                   |   | i≣ • 🗖 (               |
|----------------------------------------------------------------------------------------------------|---------------------------|-------------|--------------------|-------------------|---|------------------------|
| Favorites                                                                                                    | Documents li<br>Downloads | ibrary      | An                 | ange by: Folder 🔻 |   |                        |
| 🚴 Downloads                                                                                                    | Name                      | ^           | Date modified      | Туре              | 5 |                        |
| Creative Cloud Fi                                                                                                    | STE65_v01.03(DS           | X-1000).hey | 10/30/2016 8:15 PM | 1 HEY File        |   |                        |
| E                                                                                                    |                           |             |                    |                   |   |                        |
|                                                                                                    |                           |             |                    |                   |   | No                     |
| Libraries                                                                                                    |                           |             |                    |                   |   | No preview available.  |
| Libraries     Documents                                                                                                    |                           |             |                    |                   |   | No preview available.  |
| Libraries     Documents     Music     Pictures                                                                                                    |                           |             |                    |                   |   | No preview available.  |
| Libraries Documents Music Pictures Videos                                                                                                    |                           |             |                    |                   |   | No preview available.  |
| Cibraries Cocuments Cocuments Cocum |                           |             |                    |                   |   | No preview available.  |
| Computer Libraries Libraries Documents Tusic Fictures Computer                                                                                                    |                           |             |                    |                   |   | ivo preview available. |
| Computer Computer Co | ٢                         | m           |                    |                   | , | No preview available.  |

Figure 5-5. Locate Firmware Upgrade File

13. Press **Open**. A file opened message displays briefly and then the **Status**: display line is blank.

| 🖀 MINI R16 Programmer - DSX1000 🛛 💌  | MINI R16 Programmer - DSX1000        |
|--------------------------------------|--------------------------------------|
| File Port Flash About                | File Port Flash About                |
|                                      |                                      |
| Status: File is opened(156,872bytes) | Status:                              |
| Settings: 38400,n,8,1 Time: 09:51:21 | Settings: 38400,n,8,1 Time: 09:55:26 |

Figure 5-6. File Open Menus

14. Press 🗾 . The following menu displays.

| Device Start: 00000 | 0 Device End: | 1FFFFF |
|---------------------|---------------|--------|
| Buffer Start: 00000 | 0 Buffer End: | 00FFFF |
| Buffer Format:      | r             | [Run]  |
| ]                   |               | Close  |

Figure 5-7. Program Menu

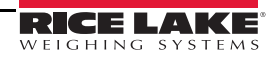

15. Press **Run**. The send file menu displays and the firmware upgrade is sent to the *DIGI DSX-1000*. Once the file transmission is finished, a transmission complete notification displays.

| end File                        |                                                                                                | MINI R16 Programmer        |
|---------------------------------|------------------------------------------------------------------------------------------------|----------------------------|
| Sending Hex I<br>c:'users'laudo | File -<br>d'documents/downloads/ste65_v01.03(dsx-1000).hey<br>53 / 59 K<br>Sending is in gear. | Transmission is completed. |
| Used:                           | 00:00:17 Remain: 00:00:02                                                                      | ОК                         |

Figure 5-8. Files Transmission Menu and Transmission Complete Display

- 16. Press Ok .
- 17. Power the DIGI DSX-1000 off.
- 18. Disconnect the RS-232 cable.
- 19. Power the unit on.

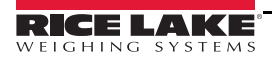

#### **Specifications** 6.0

#### **Power**

AC Power Consumption 100 V ~ 240 V 22 W when using AC power

#### **Operator Interface**

Display

TFT LCD Operator touchscreen display with backlight 800 x 400 pixel resolution 65,000 colors 7.0 in viewing area 1/3000, 1/6000, 1/7500, 1/12000, 1/15000

#### **Analog Specification**

**Display Resolution** 

Input Sensitivity Zero Adjust Range Zero Balance Range L/C Applied Voltage Speed of A/D Conversion Internal Resolution

1 mV/V  $0 \pm 5 \,\mathrm{mV}$  $0 \pm 0.5 \text{ mV}$ DC 5 V 10 times per second

### **External Connectors**

RS-232 Interface - DB9 Male Connector Setpoint Interface - DB9 Female Connector

Communications RS-232C interface

Load Cell K-Type

Set point interface (Lower/Upper)

Calibration by software

Microcomputer

**RENESAS R8CLA** (16 bit, 64 K Flash, 3.5 K RAM)

#### **Environmental**

**Operating Temperature** 14°F to 104°F (-10°C to 40°C) (OIML) Humidity 15 to 85% (Non Condensing)

#### **Parts**

Case Load Cell

DSX-1000 DSX-1000

300,000

#### Enclosure

Dimensions

13.85 in x 9.88 in x 3.82 in (351.9 mm x 251mm x 97.1 mm)

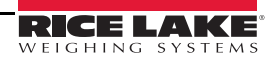

## RICELAKE® WEIGHING SYSTEMS

© Rice Lake Weighing Systems Specifications subject to change without notice. Rice Lake Weighing Systems is an ISO 9001 registered company.

230 W. Coleman St. • Rice Lake, WI 54868 • USA U.S. 800-472-6703 • Canada/Mexico 800-321-6703 • International 715-234-9171 • Europe +31 (0)26 472 1319

www.ricelake.com